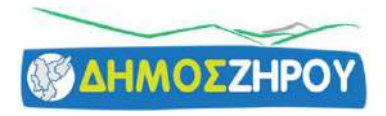

# ΠΛΑΤΦΟΡΜΑ ΑΙΤΗΣΗΣ ΑΠΑΛΛΑΓΗΣ Δ.Τ. & ΜΕΙΩΣΗΣ ΤΕΛΟΥΣ ΚΟΙΝΟΧΡΗΣΤΩΝ ΧΩΡΩΝ https://dt.govapp.gr/

Οδηγίες χρήσης της πλατφόρμας

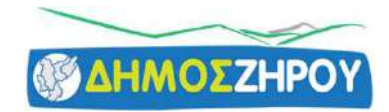

# Αρχική Σελίδα https://dt.govapp.gr/

|       | ΠΛΑΤΦΟΡΜΑ ΑΙΤΗΣΗΣ ΑΠΑΛΛΑΓΗΣ Δ.Τ. & ΜΕΙΩΣΗΣ ΤΕΛΟΥΣ ΚΟΙΝΟΧΡΗΣΤΩΝ ΧΩΡΩΝ                                                                                                    |                                                                                                    |  |  |  |  |
|-------|----------------------------------------------------------------------------------------------------|----------------------------------------------------------------------------------------------------|--|--|--|--|
| MENOY |                                                                                                    | ▲ EIEOAOE                                                                                                    |  |  |  |  |
|       | ΤΑΥΤΟΠΟΙΗΣΗ ΜΕΣΩ ΤΑΧΙΝΕΤ<br>Συνδεθείτε στο σύστημα μέσω των στοιχείων taxisnet της Επιχείρησης.                                                                                                    | Καλώς ήλθατε στην εφαρμογή για την ηλεκτρονική υποβολή αίτησης απαλλαγής<br>δημοτικού τέλους στους δήμους της χώρας.                                                                                                    |  |  |  |  |
|       | ΔΗΜΙΟΥΡΓΙΑ ΑΙΤΗΣΗΣ<br>Δημιουργήστε μια αίτηση για κάθε επιχείρησή σας για να υποβάλλετε αίτηση απαλλαγής Δ.Τ. ή / και αίτηση μείωση<br>κοινοχρήστων χώρων.                                            | Η ουνατοτητά απάλλαγης από την καταρολη σηροτικών τελών επικειρησεών που έχουν πηγει από τα έχτακα με τρα για τον κορονοίο,<br>δόθηκε στους δήμους με την Πράξη Νομοθετικού Περιεχομένου η οποία εκδόθηκε στις 20 Μαρτίου 2020.<br>Οι επαγγελματίες και οι επικειρήσεις που έχουν διακόψει τη δραστηριότητά τους υποχρεωτικά λόγω της πανδημίας του Covid-19,<br>μπορούν να αιτηθούν πλέον ηλεκτρονικά την απαλλαγή τους από τα τέλη καθαριότητας και φωτισμού ή / και τη μείωση τέλους<br>κοινοχρήστων χώρων, εφόσον ο Δήμος που ανήκει η επιχείρηση έχει λάβει τις ανάλογες αποφάσεις. |  |  |  |  |
|       | ΣΥΜΠΛΗΡΩΣΗ ΣΤΟΙΧΕΙΩΝ<br>Επιλέξτε το Δήμο, σύμφωνα με τη διεύθυνση της επιχείρησης, συμπληρώστε τον αριθμό παροχής, τα στοιχεία διεύ<br>/ επικοινωνίας και επισυνάψτε τα απαραίτητα συνημμένα έγγραφα. | θυνσης                                                                                                    |  |  |  |  |
| 0     | ΥΠΟΒΟΛΗ ΑΙΤΗΣΗΣ<br>Υποβάλετε την Αίτηση και αναμένετε να ειδοποιηθείτε από τον αρμόδιο Δήμο.                                                                                                    |                                                                                                    |  |  |  |  |
|       | Για αποιολήματα επαφάσθρα πληροφορία ή εροδιατια το <b>973</b> μουρούν                                                                                                    | z umomunoly szifuszanó 10.00 - 17.00 mz talóparov 213 2155609 á mo email: gostufolibies gels.go.                                                                                                    |  |  |  |  |
|       | for amplits () (part/orst; mileniar mpon                                                                                                    | θούμε να αποτοποιείες με τον αφαιδίοι λήμα του οφοιρά την οίτησή πος.                                                                                                    |  |  |  |  |
|       | © 2021 V1.0.11618                                                                                                    |                                                                                                    |  |  |  |  |

Θ Με την ποραρονή σαι, στην εφαρμογή, έχετε διαβάσει, επτανοήσει και αποδετθεί τους Όρους Χρήσης & Πολιτική Απορρήτου.

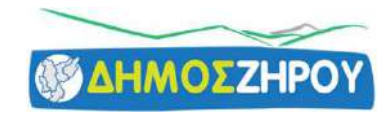

# Είσοδος στην πλατφόρμα

### Ο χρήστης πατά στο κουμπί Είσοδος και έπειτα επιλέγει ΑΙΤΩΝ/ΟΥΣΑ

|              | ΠΛΑΤΦΟΡ                                                                                                    | ΡΜΑ ΑΙΤΗΣΗ Είαιοδος Ως                                               | ×                                                                                   |                                                                                                    |                                                                                                    |
|--------------|----------------------------------------------------------------------------------------------------|----------------------------------------------------------------------|-------------------------------------------------------------------------------------|----------------------------------------------------------------------------------------------------|----------------------------------------------------------------------------------------------------|
| MENOY        |                                                                                                    |                                                                      | ΥΠΑΛΛΗΛΟΣ                                                                           |                                                                                                    | ETEODOE                                                                                                    |
|              | <b>ΤΑΥΤΟΠΟΙΗΣΗ ΜΕΣΩ ΤΑΧΙSNET</b><br>Συνδεθείτε στο σύστημα μέσω των στοιχείων taxisnet της Επιχείρησης.<br>ΔΗΜΙΟΥΡΓΙΑ ΑΙΤΗΣΗΣ<br>Δημιουργήστε μια αίτηση για κάθε επιχείρησή σας για να υποβάλλετε αίτηση απο?                               | ΑΙΤΩΝ/ΟΥΣΑ                                                           | ΟΤΑ<br>Η δυνατότητα απαλλαγή<br>δόθηκε στους δήμους με<br>Οι επαγγελματίες και οι ε | ε στην εφαρμογή για την<br>δημοτικού τέλους στ<br>ς από την καταβολή δημοτικών τελών επι<br>την Πράξη Νομοθετικού Περιεχομένου η<br>πιχειρήσεις που έχουν διακόψει τη δρασ | ηλεκτρονική υποβολή αίτησης απαλλαγής<br>ους δήμους της χώρας.<br>χειρήσεων που έχουν πληγεί από τα έκτακτα μέτρα για τον κορονοϊό,<br>ι οποία εκδόθηκε στις 20 Μαρτίου 2020.<br>πριότητά τους υποχρεωτικά λόγω της πανδημίας του Covid-19, |
| C            | κοινοχρήστων χώρων.<br>ΣΥΜΠΛΗΡΩΣΗ ΣΤΟΙΧΕΙΩΝ<br>Επιλέξτε το Δήμο, σύμφωνα με τη διεύθυνση της επιχείρησης, συμπληρώστε τον α<br>/ επικοινωνίας και επισυνάψτε τα απαραίτητα συνημμένα έγγραφα.                                                | ριθμό παροχής, τα στοιχεία διεύθυνσης                                | μπορούν να αιτηθούν πλι<br>κοινοχρήστων χώρων, εκ                                   | εον ηλεκτρονικά την απαλλαγή τους από τ                                                                                                    | τα τελη καθαριοτητας και φωτισμου η / και τη μείωση τελους<br>έχει λάβει τις ανάλογες αποφάσεις.                                                                                                    |
| 0            | ΥΠΟΒΟΛΗ ΑΙΤΗΣΗΣ<br>Υποβάλετε την Αίτηση και αναμένετε να ειδοποιηθείτε από τον αρμόδιο Δήμο.                                                                                                    |                                                                      |                                                                                     |                                                                                                    |                                                                                                    |
|              | To enveloper and                                                                                                    | δηθετα (Νουροφής Ατρινίατρα) το <b>ΟΤΑ</b> ματορήθη να επιστοιοιογία | ະຫງືນແຫຼງຫຼາກັ້ 10:00 ະ 17:00 ແຕະ ແນໂຕນານທີ່ 7                                      | 43.2155400 Å etter smallt inn buls Stefan set son:                                                                                                    |                                                                                                    |
|              |                                                                                                    | τια απορίες ή ερωτήσεις <b>πολιτών</b> παρακιλιούμε να επικο         | νωντίτε με την αρμόδιο Δήμα που αφαρά τ                                             | лу siajadi, coç                                                                                                    |                                                                                                    |
| Ø Містлу нар | Φολοτι για ματιστε<br>Η Οτογμαζόθει δεν<br>ΕΓΚΟΥΤΟ, CRODOF - ΕΥΝΕΥΥΆΔΙΑ Α.Ε.<br>ΕΓΚΟΥΤΟ, CRODOF - ΕΥΝΕΥΥΆΔΙΑ Α.Ε.<br>Ομογή φαι, στην εφαιρογή, δείετε διαβόσει, κατανοξίσει και αυνδεύθεί τους <b>Όρους Χρήπης &amp; Πολαυχή Αυσρεήταυ</b> . |                                                                      | KEZI                                                                                | Rovered Ensets                                                                                                    | <u>c</u> o                                                                                                    |

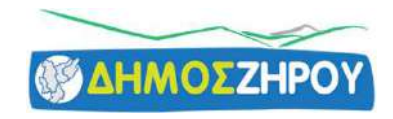

Στην οθόνη αυθεντικοποίησης πρέπει να βάλει το όνομα χρήστη και τον κωδικό που χρησιμοποιεί για την είσοδο στις υπηρεσίες του TaxisNet.

| ٨             |                                   | 70                          |                  |
|---------------|-----------------------------------|-----------------------------|------------------|
| A             | θεντικοποιηση χρησ                | щ                           |                  |
|               | Σύνδεση                           |                             |                  |
| Παρακαλώ εισά | ετε τους κωδικούς σας στο TaxisNe | <b>t</b> για να συνδεθείτε. |                  |
| V             | ágan ci                           |                             | <b>Δ</b> Φού βάλ |
| Ap            | ser                               |                             | Αφου ραλά        |
| ×.            | ₹                                 |                             | στοινεία         |
| Ru .          | юікоς:<br>                        |                             | υτοιχεία         |
|               |                                   |                             |                  |
|               | Σύνδεση                           | <                           |                  |
|               |                                   |                             | 70000000         |

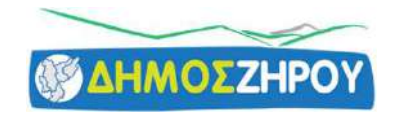

## Εάν τα στοιχεία σύνδεσης ήταν σωστά θα μεταφερθούμε στην παρακάτω σελίδα όπου επιλέγουμε το Συνέχεια

| Αυθεντικοποιήση Αρήστη                                                                                                    |          |
|----------------------------------------------------------------------------------------------------|----------|
| Σας ενημερώνουμε ότι για το σκοπό της ηλεκτρονικής ταυτοποίησής σας, η εφαρμογή<br>"GovApp Απαλλαγής ΔΤ" θα αποκτήσει πρόσβαση στα βασικά στοιχεία Μητρώου<br>(ΑΦΜ, Όνομα, Επώνυμο, Πατρώνυμο, Μητρώνυμο, Έτος Γέννησης) που παρέχονται<br>από το φορολογικό μητρώο του ΥΠΟΥΡΓΕΙΟΥ ΟΙΚΟΝΟΜΙΚΩΝ που διαχειρίζεται η<br>Α.Α.Δ.Ε. |          |
| ΟΕπιστροφή ΟΣυνέχεια                                                                                                    | Και πατά |
|                                                                                                    | το κουμ  |

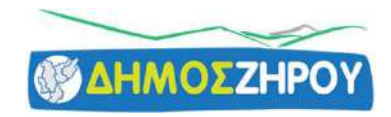

#### Στην επόμενη οθόνη επιλέγουμε 'Δημιουργία Νέας Αίτησης'

|                                     | ſ                                | ηλατφορμα αιτήσης                   | ΑΠΑΛΛΑΓΗΣ Δ.Τ. & ΜΕΙ                          | ΩΣΗΣ ΤΕΛΟΥΣ ΚΟΙΝΟΧΡΗΣ                                     | των χωρών                                   |                              | 8 ADME 0    |              |     |
|-------------------------------------|----------------------------------|-------------------------------------|-----------------------------------------------|-----------------------------------------------------------|---------------------------------------------|------------------------------|-------------|--------------|-----|
| MENOY <b></b>                       | /                                |                                     |                                               |                                                           |                                             |                              |             | 🕪 ΑΠΟΣΥΝΔΕΣΗ |     |
| Οι Αιτήσεις μο<br>+ Δημιουργία Νέας | <b>U</b><br>Αιτήσης              |                                     |                                               |                                                           |                                             |                              |             |              |     |
| M.A.K.                              | Κατάσταση                        | Ημ. Δημιουργίας                     | Ημ. Υποβολής                                  | Ημ. Ολοκλήρωσης                                           | Δήμος                                       |                              | Αρ. Παροχής |              |     |
| Δεν έχετε δημιουργή                 | σει ακόμα καμία δήλωση.          |                                     |                                               |                                                           |                                             |                              |             |              |     |
| Πλήθος: 0                           |                                  |                                     |                                               |                                                           |                                             |                              |             |              |     |
| •Μ.Α.Κ.: Μοναδοκός Αριθμό           | κατακώρησης                      |                                     |                                               |                                                           |                                             |                              |             |              |     |
| Καταστάσεις Α                       | ίτησης                           |                                     |                                               |                                                           |                                             |                              |             |              | 7   |
| B Ποσστροινό Αποθ                   | ηκευμένη 🍯 Έχει Υποβληθεί 🧪 Σε Ε | Γαεξεονορία 🗸 Ένων δεκτά 🖡 Ένων μερ | ικώς δεκτή 🗙 Απορρίφθηκε                      |                                                           |                                             |                              |             |              |     |
|                                     |                                  |                                     |                                               |                                                           |                                             |                              |             |              | (î) |
|                                     |                                  |                                     |                                               |                                                           |                                             |                              |             |              |     |
|                                     |                                  |                                     |                                               |                                                           |                                             |                              |             |              |     |
|                                     |                                  |                                     |                                               |                                                           |                                             |                              |             |              |     |
|                                     |                                  |                                     |                                               |                                                           |                                             |                              |             |              |     |
|                                     |                                  |                                     |                                               |                                                           |                                             |                              |             |              |     |
|                                     |                                  |                                     |                                               |                                                           |                                             |                              |             |              |     |
|                                     |                                  |                                     |                                               |                                                           |                                             |                              |             |              |     |
|                                     |                                  |                                     |                                               |                                                           |                                             |                              |             |              |     |
| 1                                   |                                  |                                     | Για οποιαδήποτε επιπρόσθετη πληροφορία ή ερώτ | ηση οι ΟΤΑ μπορούν να επικανωνούν καθεμερινά 10:00 - 17:  | 20 στα τηλέφωνο 213 2155600 ή στα e         | mail: gov/sub-Stin/o-peta.gr |             |              |     |
|                                     |                                  |                                     | μα απορίες ή ερωτ                             | ήσεις απλιτών πορακαλούμε να επικοινωνείτε με τον αρμόδιο | កក្ខំពេ nou ពត្ថភព្គតំ កោម យ៉ាបានភ្នំ ការដ្ |                              |             |              |     |
|                                     | © 2021 v1.0.1                    | 1618                                |                                               |                                                           |                                             |                              |             |              |     |
|                                     |                                  | D 11Y<br>VEPTAZIA A.E.              |                                               |                                                           | Kevrand Evan                                | govHUB.gr                    | ATC         |              |     |
| Όροι Χρήσης & Πολιτική Απ           | αρρήτου                          |                                     |                                               |                                                           |                                             |                              |             |              | ^   |
|                                     |                                  |                                     |                                               |                                                           |                                             |                              |             |              |     |

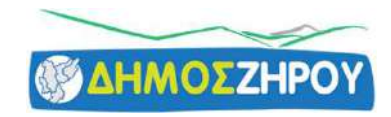

Επιλέγουμε τον Δήμο Ζηρού από τη λίστα

#### Νέα Αίτηση

Ο ΠΡΟΣΟΧΗ: Η αίτησή σας δεν θα είναι ορατή στον Δήμο, αν δεν την οποβάλετε.

| Στοιχεία Αίτησης         | Στοιχεία Διεύθυνσης Επιχείρησης | Στοιχεία Επικοινωνίας                  | Αρχεία Αίτησης                                                                      |
|--------------------------|---------------------------------|----------------------------------------|-------------------------------------------------------------------------------------|
| Δήμος*                   | Οδός ή Περιοχή*                 | Όνομα                                  | Ε3 έτους 2019 ή M2/M3 για νεοίδρυθείσες επιχειρήσεις * (Δηεραίτητο για την υποβολή) |
| ΔΗΜΟΣ ΖΗΡΟΥ              | Αριθμός*                        | Επώνυμο                                | + Επιλογή Αρχείου                                                                   |
| ΔΗΜΟΣ ΤΡΟΙΖΗΝΙΑΣ-ΜΕΘΑΝΩΝ |                                 |                                        | Τελευταίος Λογαριασμός Ρεύματος* (Αποροίτητο για την υποβολή - όλες οι όψεις του    |
| Ημ. Υποβολής             | Т.К.*                           | Email*                                 | λογαριασμού                                                                         |
| 25/02/2021 22:52:13      |                                 |                                        | + Επιλογή Αρχείου                                                                   |
| ζατάσταση                | Πόλη*                           | Κινητό Τηλ.                            |                                                                                     |
| Προσωρινά αποθηκευμένη   |                                 | ······································ | Λοιπά αρχεία                                                                        |
| Ο Αριθμός Παροχής*       |                                 | Σταθερό Τηλ.                           | + Επιλογή Αρκείων                                                                   |
|                          |                                 | HII +30 ·                              |                                                                                     |
| χόλια                    |                                 | Οδός ή Περιοχή                         | Επιτροπόμενοι τύποι αρχείων: pdf] japg [ jaeg<br>Μέγιστο μέγεθος αρχείου: 4/λ8      |
|                          |                                 | Αριθμός Τ.Χ.                           |                                                                                     |
|                          |                                 | Πόλη                                   |                                                                                     |
|                          |                                 |                                        |                                                                                     |

🔀 Προσωρινή Αποθήκευση

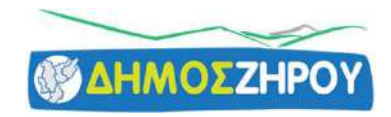

#### Ανάλογα ποια Αίτηση θέλουμε να κάνουμε επιλέγουμε και το ανάλογο 'τσεκ' στις επιλογές Απαλλαγή Δημοτικών Τελών ηλεκτροφωτισμού & καθαριότητας

| Плато                                                      | ΦΟΡΜΑ ΑΙΤΗΣΗΣ ΑΠΑΛΛΑΓΗΣ Δ.Τ. & ΜΕΙΩΣΗ | Σ ΤΕΛΟΥΣ ΚΟΙΝΟΧΡΗΣΤΩΝ ΧΩΡΩΝ |                                                                                                  |
|------------------------------------------------------------|---------------------------------------|-----------------------------|--------------------------------------------------------------------------------------------------|
| ENOY 🗮                                                     |                                       |                             | G→ ΑΠΟΣΥΝΔΕΣΗ                                                                                    |
| α Αίτηση                                                   |                                       |                             |                                                                                                  |
| ΠΡΟΣΟΧΗ: Η αίτησή σας δεν θα είναι ορατή στον Δήμο, αν δεν | ν την υποβάλετε.                      |                             |                                                                                                  |
| Στοιχεία Αίτησης                                           | Στοιχεία Διεύθυνσης Επιχείρησης       | Στοιχεία Επικοινωνίας       | Αρχεία Αίτησης                                                                                   |
| Δήμος*                                                     | οδός ή Περιοχή*                       | ριαστο                      | Ε3 έτους 2019 ή M2/M3 για νεοίδρυθείσες επιχειρήσεις * (Anapeitηte για την<br>υκορολή)           |
| Είδος Αίτησης*                                             | Αριθμός*                              | Επώνυμο                     | + Επιλογή Αρκείου                                                                                |
| Μείωση Τέλους Κοινοχρήστων Χώρων<br>Ημ. Υποβολής           | т.к.*                                 | Email*                      | Τελευταίος Λογαριασμός Ρεύματος* (Απορείτοτο το την υποβολή - όλες οι όψεις του<br>λοιτασίοσμού) |
| 25/02/2021 22:15:20<br>Κατάσταση                           | Πόλη*                                 | Κινητό Τηλ.                 | + Επιλογή Αρχείου                                                                                |
| Προσωρινά αποθηκευμένη<br>Ο Αριθμός Παροχής*               |                                       | Σταθερό Τηλ.                | + Eniλoyi Apxeliav                                                                               |
| Σχόλια                                                     |                                       | ⊞ +30   =<br>Οδός ή Περιοχή | Επιτουπόμενοι τύποι κρικίωνpdf   Jog   Jong<br>Μέτιστο μέγεθος ερικίου: ΑΜΒ                      |
|                                                            |                                       | Αριθμός Τ.Κ.                |                                                                                                  |
|                                                            |                                       | Πόλη                        |                                                                                                  |
|                                                            |                                       |                             |                                                                                                  |
| Акаршаң                                                    |                                       |                             | 🔀 Προσωρινή Αποθήκεικα                                                                           |

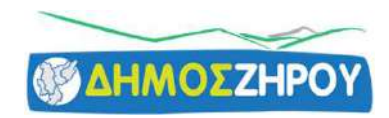

#### Μείωση Τέλους Κοινοχρήστων Χώρων

| ΠΛΑΤΦΟ                                                                     | ΟΡΜΑ ΑΙΤΗΣΗΣ ΑΠΑΛΛΑΓΗΣ Δ.Τ. & ΜΕΙΩΣΗ | Σ ΤΕΛΟΥΣ ΚΟΙΝΟΧΡΗΣΤΩΝ ΧΩΡΩΝ |                                                |
|----------------------------------------------------------------------------|--------------------------------------|-----------------------------|------------------------------------------------|
| MENOY =                                                                    |                                      |                             | €♦ ΑΠΟΣΥΝΔΕΣΗ                                  |
| Νέα Αίτηση                                                                 |                                      |                             |                                                |
| Ο ΠΡΟΣΟΧΗ: Η αίτησή σας δεν θα είναι ορατή στον Δήμο, αν δεν τη            | vunoβάλετε.                          |                             |                                                |
| Στοιχεία Αίτησης                                                           | Στοιχεία Διεύθυνσης Επιχείρησης      | Στοιχεία Επικοινωνίας       | Αρχεία Αίτησης                                 |
| Δήμος*                                                                     | Οδός ή Περιοχή"                      | Όνομα                       | Λοιπά αρχεία                                   |
| Είδος Αίτησης*                                                             | Αριθμός"                             | Επώνυμο                     | Entpernduoves times operious: pdf   jbg   jbeg |
| <ul> <li>Μειωση Τελους Κοινοχρηστων Χωρων</li> <li>Ημ. Υποβολής</li> </ul> | T.K.*                                | Emali*                      | Ménoro JánsBoc apxalou: 4MB                    |
| 25/02/2021 22:15:20<br>Katáotaon                                           | Πόλη*                                | Κινητό Τηλ.                 |                                                |
| Προσωρινά αποθηκευμένη                                                     |                                      | i≣ +30 ×                    |                                                |
| Ο Αριθμός Παροχής*                                                         |                                      | Σταθερό Τηλ.                |                                                |
|                                                                            |                                      | ······                      |                                                |
| Σχόλια                                                                     |                                      | Οδός ή Περιοχή              |                                                |
|                                                                            |                                      | Αριθμός Τ.Κ.                |                                                |
|                                                                            |                                      | Πόλη                        |                                                |
|                                                                            |                                      |                             |                                                |
|                                                                            |                                      |                             |                                                |
| Χ Ακύρεσση                                                                 |                                      |                             | 🔀 Προσωρινή Αποθήκευσ                          |

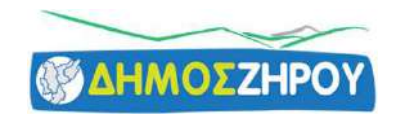

### Απαλλαγή Δημοτικών Τελών Καθαριότητας & ηλεκτροφωτισμού

(ΦΕΚ68/Ά/20.3.2020 αρθρ.37 παρ.9)

#### & Μείωση Τέλους Κοινοχρήστων Χώρων

(ΦΕΚ 68/Ά/20.3.2020 αρθρ.37 παρ.8)

|                                                                       | ΠΛΑΤΦΟΡΜΑ ΑΙΤΗΣΗΣ ΑΠΑΛΛΑΓΉΣ Δ.Τ. & ΜΕΙΩΣΗΣ ΤΕΛΟΥΣ ΚΟΙΝΟΧΡΗΣΤΩΝ ΧΩΡΩΝ |                       |                                                                                           |  |  |
|-----------------------------------------------------------------------|----------------------------------------------------------------------|-----------------------|-------------------------------------------------------------------------------------------|--|--|
|                                                                       |                                                                      |                       | 🕪 ΑΠΟΣΥΝΔΕΣΗ                                                                              |  |  |
| Νέα Αίτηση                                                            |                                                                      |                       |                                                                                           |  |  |
| Ο ΠΡΟΣΟΧΗ: Η αίτησή σας δεν θα είναι ορατή στον άήμο, αν δεν την υποβ | éhey.                                                                |                       |                                                                                           |  |  |
| Στοιχεία Αίτησης                                                      | Στοιχεία Διεύθυνσης Επιχείρησης                                      | Στοιχεία Επικοινωνίας | γρχεία Αίτησης                                                                            |  |  |
| Δήμος*                                                                | Οδός ή Περιοχή*<br>+                                                 | Ονομα                 | <b>έτους 2019 ή M2/M3 για νεοϊδρυθείσες επιχειρήσεις *</b> (Anapolityto για την<br>βολή)  |  |  |
| Είδος Αίτησης*                                                        | Αριθμός"                                                             | Επώγυμο               | + Επιλογή Αρχείου                                                                         |  |  |
| 🛃 Μείωση Τέλους Κοινοχρήστων Χώρων 🦉<br>Ημ. Υποβολής                  | т.к.*                                                                | Email*                | λευταίος Λογοριασμός Ρεύματος* (Αποροίτητο για την υποβολή-άλες οι όψεις του<br>αριοσμοί) |  |  |
| 25/02/2021 22:15:20<br>Katáotaon                                      | Πόλη*                                                                | Κινητό Τηλ.           | + Επιλογή Αρχείου                                                                         |  |  |
| Προσωρινό αποθηκευμένη                                                |                                                                      | (III+30 *             | ιπά αρχεία                                                                                |  |  |
| Ο Αριθμός Παροχής*                                                    |                                                                      | Σταθερό Τηλ.          | + Επιλογή Αρκείων                                                                         |  |  |
|                                                                       |                                                                      | (IIII+30 *            |                                                                                           |  |  |
| Σχάλια                                                                |                                                                      | οδός ή Περιοχή Μ      | spendiparvor tūmon epokalium; .pdf ( Joa ) Jpee<br>Marto μέγκθος αρκείου: 4/48            |  |  |
| L                                                                     | 2                                                                    | Αριθμός Τ.Κ.          |                                                                                           |  |  |
|                                                                       |                                                                      | Πόλη                  |                                                                                           |  |  |
|                                                                       |                                                                      |                       |                                                                                           |  |  |
| 🗙 Акириац                                                             |                                                                      |                       | 🔀 Προσωρινή Αποθήκευση                                                                    |  |  |

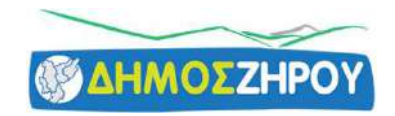

Συμπληρώνουμε με τα σωστά στοιχεία μας τα υποχρεωτικά πεδία που είναι με αστεράκι και δύο τουλάχιστον τηλ. και ένα email στο οποίο έχετε πρόσβαση

|                                                                                                    | Α ΑΙΤΗΣΗΣ ΑΠΑΛΛΑΓΗΣ Δ.Τ. & ΜΕΙΩΣΗΣ | Ε ΤΕΛΟΥΣ ΚΟΙΝΟΧΡΗΣΤΩΝ ΧΩΡΩΝ                                                                                       |                                                                                                    |
|----------------------------------------------------------------------------------------------------|------------------------------------|----------------------------------------------------------------------------------------------------|----------------------------------------------------------------------------------------------------|
|                                                                                                    | /                                  |                                                                                                    | 🕪 ΑΠΟΣΥΝΔΕΣΗ                                                                                                    |
| Νέα Αίτηση                                                                                                    |                                    |                                                                                                    |                                                                                                    |
| Ο ΠΡΟΣΟΧΗ: Η αίτησή σας δεν θα είναι ορατή στον Δήμο, αν δεν την υποβ                                                                                                    | άλετε.                             |                                                                                                    |                                                                                                    |
| Στοιχεία Αίτησης                                                                                                    | Στοιχεία Διεύθυνσης Επιχείρησης    | Στοιχεία Επικοινωνίας                                                                                             | Αρχεία Αίτησης                                                                                                    |
| Δήμος"                                                                                                    | Οδός ή Περιοχή*                    | Ονομα                                                                                                    | E3 έτους 2019 ή M2/M3 για νεοϊδρυθείσες επιχειρήσεις * (Anapalimo via my<br>υποβολή)                                                                                                    |
| Είδος Αίτησης*<br>✓ Απαλλαγή Δ.Τ.<br>✓ Μείωση Τέλους Κοινοχρήστων Χώρων<br>Ημ. Υποβολής<br>25/02/2021 22:15:20<br>Κατάσταση<br>Προσωρινά αποθηχευμένη<br>④ Αριθμός Παροχής*<br>Σχόλια | Αριθμός*<br>Τ.Κ.*<br>Πόλη*         | Enώνυμο<br>Email*<br>Kινητό Τηλ.<br>Ξ-30 ~<br>Στοθερό Τηλ.<br>Ξ-30 ~<br>Οδός ή Περιοχή<br>Αριθμός<br>Τ.Κ.<br>Πόλη | +       EniXovyh Apaxilou         TeXeuralioc Aoyapiaaguóc Peùyiatoc* (Ampolityto yis tryu undénity-éñec or éluenciau         Novapiaaguóc)         +       EniXovyh Apaxilou         Aoinó apxela         EniXovyh Apaxilou         Enixovyh Apaxilou         Kévietro udysebic apaxilou: 44/8 |
| κ Ακύρωση                                                                                                    |                                    |                                                                                                    | 😫 Προσωρινή Αποθήκευση                                                                                                    |

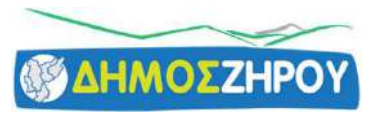

#### Στον 'αριθμό παροχής' προσοχή στις οδηγίες για τον σωστό αριθμό παροχής

| ПААТФО                                                                                 | → Πως μπορώ να συμπληρώσω τον αριθμό παροχής;                                                                  |                                |                                                                   |                                                                |                                           |
|----------------------------------------------------------------------------------------|----------------------------------------------------------------------------------------------------|--------------------------------|-------------------------------------------------------------------|----------------------------------------------------------------|-------------------------------------------|
| ΠΛΑΤΦΟΙ                                                                                |                                                                                                    |                                |                                                                   |                                                                |                                           |
|                                                                                        | Ο αριθμός παρφχής ηλεκτρικού ρεύματος είναι ο αριθμός που βρίσκεται χτυπημένος στην ασημίμετ                   | ταλλική πλακέτα που β          | ρίσκεται στο κουτί του μετρητή ηλεκτρικού ρεύ                     | ματος (της ΔΕΗ ή άλλου παρ                                     | όχου ηλεκτρικής ενέργειας).               |
|                                                                                        | Ολόκληρος ο αριθμός βρίσκεται στον λογαριασμό ηλεκτρικού ρεύματος (της ΔΕΗ ή άλλου παρόχου                     | υ ηλεκτρικής ενέρνειας         | στην πρώτη σελίδα πάγω δεξιά με την ένδειξη                       | Αριθμός Παροχής.                                               |                                           |
|                                                                                        | energinal e energinal energinal energinal energinal energinal energinal energinal                              | a description of a constrained | and the design of the standard                                    | the body and bounds.                                           |                                           |
|                                                                                        | Για παράδειγμα, στην ένδειξη Αριθμός Παροχής αναγράφεται π.χ. <b>1 23456789-02 5</b>                           |                                |                                                                   |                                                                |                                           |
| <b>λέα Αίτηση</b>                                                                      | Ο πρώτος αριθμός (1) που χωρίζεται με διάστημα από τα επόμενα 8 είναι ο κωδικός περιοχής                       | ο που βρίσκεται ο μετρ         | ητής                                                              |                                                                |                                           |
|                                                                                        | <ul> <li>Οι επόμενοι οκτώ αριθμοί (23456789) που χωρίζονται με παύλα από τα επόμενα 2 είναι το νο</li> </ul>   | ούμερο που είναι χτυπη         | μένο στην πλακέτα                                                 |                                                                |                                           |
| ${\color{black} 0}$ PPOEOXH: H althout sag den ba einsi orath ston Dhiro, an den thu u | <ul> <li>Οι δυο επόμενοι αριθμοί (02) μετά την παύλα είναι ο αριθμός διαδοχής, που αλλάζει (αυξάνετ</li> </ul> | ται) όταν ο μετρητής (ρ        | ολόι) αλλάζει πάροχο ή κάτοχο.                                    |                                                                |                                           |
| /                                                                                      | Στην παρούσα εφαρμογή, οι αριθμοί που πρέπει να συμπληρώσετε στο πεδίο "Αριθμός Παροχή                         | ίς" είναι οι 8 αριθμοί τ       | ης 2ης οδηγίας.                                                   |                                                                |                                           |
| Στοιχεία Αίτησης                                                                       | Ο αριθμός παροχής συμπληρώνεται ΧΩΡΙΣ κενά.                                                                    |                                |                                                                   |                                                                |                                           |
| Anuar*                                                                                 |                                                                                                    |                                |                                                                   |                                                                |                                           |
|                                                                                        |                                                                                                    |                                | AHMODA ETIXEPHICH HAEKTPICHOY A.E.                                | Εξυπηρέτηση Πελατών ΔΕΗ Εξυ                                    | πηρέτηση ΔΕΔΔΗΕ                           |
|                                                                                        |                                                                                                    |                                | (AEL) ADM CONSIDERAL D. X. DAR ADMACH                             | APTEMIAOE 125 821 00 81.6<br>11 770 Ref                        | Ber: 22210 44365<br>Buttonom: 22210 22984 |
| Είδος Αίτησης*                                                                         |                                                                                                    |                                | E                                                                 |                                                                |                                           |
| Δ Απαλλαγή Δ.Τ.                                                                        |                                                                                                    |                                | Είδος Λογαριασμού ΕΚΚΑΘΑΡΙΣΤΙΚΟΣ                                  |                                                                | 342 094290                                |
| Μειωσή Ιελους Κοινοχρήστων Χωρων                                                       |                                                                                                    |                                | Τιμολόγιο Γ1 Οικιακό Τιμολόγιο                                    | ΠΑΠΑΔΟΠΟΥΛΟΥ ΜΑΡΙΑ                                             |                                           |
| Ημ. Υποβολης                                                                           |                                                                                                    |                                | Hepson (Astavarwoh) Us/Us/2017-04/05/2017<br>Hufert 122           | 999 99 KAPAITZA                                                |                                           |
| 25/02/2021 22:15:20                                                                    |                                                                                                    |                                | Μμερομηνία Έχδοσης 07/12/2016<br>Κωδιαίο Επάρου                   | 639                                                            |                                           |
| Κατάσταση                                                                              |                                                                                                    |                                | Ασγαριπομός Συμβολαίου 30000000000<br>Α/Α Ασγαριπομού 111111111   |                                                                |                                           |
| Προσωρινά αποθηκευμένη                                                                 |                                                                                                    |                                | Στουχεία Πελάτη 1056 04 06 016300<br>Αρ. Παραστατικού 66500000000 | Αριθμός Παροχής<br>Διεύθυνση Ακινήτου                          | 123456789 01 5<br>XIOY 6                  |
| 0 Api@uśc Depoxóc*                                                                     |                                                                                                    |                                | ΑΦ.Ν/ΑΔΤ 99999999<br>Εγγύηση 35,00 €                              | Επόμενη Καταμέτρηση:                                           | 999 99 KAAAMATA<br>01/09/2017             |
| Z                                                                                      |                                                                                                    |                                |                                                                   | 💡 Ο λογαριασμός σα                                             | ις συνοπτικά                              |
|                                                                                        |                                                                                                    | $\checkmark$                   |                                                                   | CATH                                                           | A 5ia or 6                                |
| Σχόλια                                                                                 |                                                                                                    |                                |                                                                   | ADMINE- DEADHE                                                 | 38,91                                     |
|                                                                                        |                                                                                                    |                                | Για οποιοδήποτε θέμα σχετικά με το λογαριασμό                     | ΥΚΩ                                                            | 9,77                                      |
|                                                                                        |                                                                                                    |                                | σας καλέστε στο 11 770.                                           | ETMEAP                                                         | 34.74                                     |
|                                                                                        |                                                                                                    |                                |                                                                   | Λοιττές Χρεώσεις                                               | 0,10                                      |
|                                                                                        |                                                                                                    |                                |                                                                   | Έναντι Κατανάλωσης                                             | -87,05                                    |
|                                                                                        |                                                                                                    |                                | Ενημερωθείτε για θέματα εξοικονόμησης ενέργειας                   | Διάφορα                                                        | 4,00                                      |
|                                                                                        |                                                                                                    |                                | oro urrhowvenerga-sanugraer gr                                    | ФПА                                                            | 17,32                                     |
|                                                                                        |                                                                                                    |                                |                                                                   | Χρεώσεις ΔΗΜΟΥ                                                 | 23,93                                     |
| * Andrews                                                                              |                                                                                                    |                                | Λογαριασμός εξοφλούμενος από την EUROBANK                         | EPT                                                            | 6,31                                      |
| * According 1                                                                          |                                                                                                    |                                | Κωδικός Ηλεκτρονικής Πληρωμής 123456789017                        | Προηγούμενο Αντζόφλητο Ποσό<br>(Αντότατε το τέν έχει κλημαδιό) |                                           |
|                                                                                        |                                                                                                    |                                | Λήξη Προθεσμίας Πληρωμής 03/06/2017                               | ZYNOAIKO NOZO NAHPOMHE                                         | *181,74                                   |
|                                                                                        |                                                                                                    |                                |                                                                   |                                                                |                                           |

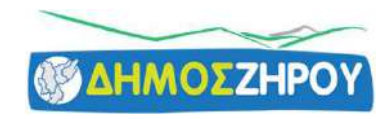

~

#### Ανάλογα την επιλογή πρέπει να ανεβάσετε σε ηλεκτρονική μορφή τα απαραίτητα δικαιολογητικά της αίτησης

| ΠΛΑΤΦΟ                                                           | ΡΜΑ ΑΙΤΗΣΗΣ ΑΠΑΛΛΑΓΉΣ Δ.Τ. & ΜΕΙΩΣΗ: | Σ ΤΕΛΟΥΣ ΚΟΙΝΟΧΡΗΣΤΩΝ ΧΩΡΩΝ |                                                                                                    |
|------------------------------------------------------------------|--------------------------------------|-----------------------------|----------------------------------------------------------------------------------------------------|
| MENOY =                                                          |                                      |                             |                                                                                                    |
| Νέα Αίτηση                                                       |                                      |                             |                                                                                                    |
| Ο ΠΡΟΣΟΧΗ: Η αίτησή σας δεν θα είναι ορστή στον Δήμο, αν δεν την | υποβάλετε.                           |                             |                                                                                                    |
| Στοιχεία Αίτησης                                                 | Στοιχεία Διεύθυνσης Επιχείρησης      | Στοικεία Επικοινωνίας       | Αρχεία Αίτησης                                                                                                    |
| Δήμος*                                                           | Οδός ή Περιοχή*                      | ουμα                        | E3 έτους 2019 ή M2/M3 για νεοίδρυθείσες επιχειρήσεις * (Ασαροίτητο γιο την<br>υποβολή)                                 |
| Είδος Αίτησης*                                                   | Αριθμός*<br>Τ.Κ.*                    | Enúvopo<br>Email*           | + Επιλογή Αρχεζου<br>Τεγανταίος Λογαριασμός Ρεύματος* (Απαροίτητο γιο την υποβολή - όλες οι όψεις του<br>Ιλογορίασμού) |
| 25/02/2021 22:15:20                                              | Déàn*                                | Κινητό Τηλ                  | + Emboyri Apxelou                                                                                                    |
| Κατάσταση<br>Ποραμοινό αροθηκειωένη                              |                                      |                             | Λοιπά αρχεία                                                                                                    |
| Ο Αριθμός Παροχής*                                               |                                      | Σταθερό Τηλ.<br>1990 - *    | + Επιλογή Αρχείων                                                                                                    |
| Σχόλια                                                           |                                      | Οδός ή Περιοχή              | Επιτρεπόμενοι τύποι αρκτίων: pdf   jpg   jpag<br>Μέγιστα μέγεθος ορκείου: 4/48                                         |
|                                                                  |                                      | Αριθμός Τ.Κ.<br>Πόλη        |                                                                                                    |
| ж Акфраац                                                        |                                      |                             | 😰 Προσιωρινή Αποθήκευση                                                                                                |

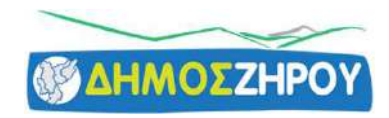

# Αφού συμπληρώσετε όλα τα πεδία με τα σωστά στοιχεία και έχετε επισυνάψει τα απαραίτητα αρχεία τότε πατάτε 'Προσωρινή υποβολή'

| ΠΡΟΣΟΧΗ: Η αίτησή σας δεν θα είναι ορατή στον Δήμο, αν δε | αν την υποβάλετε.               |                                        |                                                                             |  |
|-----------------------------------------------------------|---------------------------------|----------------------------------------|-----------------------------------------------------------------------------|--|
| Στοιχεία Αίτησης                                          | Στοιχεία Διεύθυνσης Επιχείρησης | Στοιχεία Επικοινωνίας                  | Αρχεία Αίτησης                                                              |  |
| ήμος*                                                     | Οδός ή Περιοχή*                 | Όνομα                                  | Ε3 έτους 2019 ή M2/M3 για νεοϊδρυθείσες επιχειρήσεις * (Anapolitate via tay |  |
| ΔΗΜΟΣ ΖΗΡΟΥ                                               | × - μπζανιου                    | ONOMA                                  |                                                                             |  |
| δος Αίτησης*                                              | Αριθμός*                        | Επώνυμο                                |                                                                             |  |
| Απαλλαγή Δ.Τ.                                             | 9                               | ERONYHO                                |                                                                             |  |
| Μείωση Τελους Κοινοχρηστων Χώρων                          | т.к.*                           | Email*                                 |                                                                             |  |
| 25/02/2021 23:06:32                                       | 48200                           | TEST@GMAIL.COM                         |                                                                             |  |
| τάσταση                                                   | Πόλη*                           | Κινητό Τηλ.                            |                                                                             |  |
| Προσωρινά αποθηκευρένη                                    | ΑΔΑΙΠΠΙΛΙΦ                      | ······································ | + Επιλογή Αρκείου                                                           |  |
| Αριθμός Παροχής"                                          |                                 | Σταθερό Τηλ.                           |                                                                             |  |
| 35035035                                                  |                                 | 268300000                              | • ttotz.jpg 335.253 KB                                                      |  |
| όλια                                                      |                                 | Οδός ή Περιοχή                         | Λοιπά αρχεία                                                                |  |
|                                                           |                                 | uničavou                               | + Επιλογή Αρχείων                                                           |  |
|                                                           |                                 | Αριθμός Τ.Κ.                           |                                                                             |  |
|                                                           |                                 | 12 48200                               | teor3.jpg 335.253 КВ 🔀                                                      |  |
|                                                           |                                 | Πόλη                                   |                                                                             |  |
|                                                           |                                 | ΦΙΛΙΠΠΙΑΔΑ                             | Επιτρεπομεγοι τοποι αρχειών: .pdf   .pg   .pg   .pg                         |  |

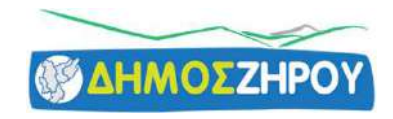

Κάνετε έλεγχο, κι εάν θέλετε να διορθώσετε κάτι πατάτε το κουμπί 'διορθώσεις' και σας επιστρέφει στην αίτηση.

Αφού κάνετε τις διορθώσεις και βεβαιωθείτε ότι είναι εντάξει πατάτε υποβολή'.

| Προβολή Αίτησης                                                                                                    |                                                                                                    |                                                                                                    |                                                               |                         |
|----------------------------------------------------------------------------------------------------|----------------------------------------------------------------------------------------------------|----------------------------------------------------------------------------------------------------|---------------------------------------------------------------|-------------------------|
| Στοιχεία Αίτησης<br>Κατάσταση: Η Προσωρινά αποθηκευμένη<br>Είδος: ~ Απαλλαγή Δ.Τ. Χ Κοινάχρηστοι<br>Δήμος: ΔΗλιά 7 ΖΗΡΟΥ<br>Μ.Α.Κ.: 10051<br>Ημ/νία Δημιουργίας: 25/02/2021 23:04:13<br>Αρ. Παραχής: 35:03:53:50 | Στοιχεία Διεύθυνσης Επιχείρησης<br>Οδός / Περιοχή: κω<br>Αριθμός: 9<br>Τ.Κ.: 48200<br>Πόλη: ΦιλιΠΠΙΑΔΑ | Στοιχεία Επικοινωνίας<br>Email: ΤΕ5Τ@GMAIL.COM<br>Κινητό Τηλ:: +30 6<br>Σταθερό Τηλ: +30<br>Ονοματεπώνυμο: ΕΠΩΝΥΜΟ ΟΝΟΜΑ | Αρχεία Αίτησης<br>Ο Δεν έκετε αναβάσει αρκεία ότην σίπροϊ ότο | *                       |
| ἀ Διαγραφή<br>← Επιστριοφή                                                                                                    |                                                                                                    |                                                                                                    |                                                               | ν Υκοβολή ν Επεξεργασία |
|                                                                                                    |                                                                                                    |                                                                                                    |                                                               |                         |
|                                                                                                    |                                                                                                    |                                                                                                    |                                                               |                         |